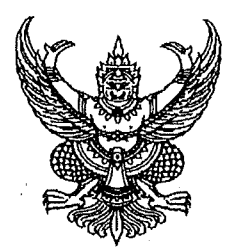

ประกาศสำนักงานคณะกรรมการข้าราชการกรุงเทพมหานคร เรื่อง รายชื่อผู้มีสิทธิเข้ารับการคัดเลือก วัน เวลา และวิธีปฏิบัติในการคัดเลือกเพื่อบรรจุและแต่งตั้งบุคคล เข้ารับราชการเป็นข้าราชการกรุงเทพมหานครสามัญ สังกัดสำนักการแพทย์ ครั้งที่ ๒/๒๕๖๔

ตามที่สำนักงานคณะกรรมการข้าราชการกรุงเทพมหานคร (สำนักงาน ก.ก.) ได้มีประกาศ ลงวันที่ ๑๗ มิถุนายน พ.ศ. ๒๕๖๔ เรื่อง รับสมัครคัดเลือกเพื่อบรรจุและแต่งตั้งบุคคลเข้ารับราชการเป็น ข้าราชการกรุงเทพมหานครสามัญ สังกัดสำนักการแพทย์ ครั้งที่ ๒/๒๕๖๔ และประกาศลงวันที่ ๒๒ กรกฎาคม พ.ศ. ๒๕๖๔ เรื่อง ขะลอการประกาศรายชื่อผู้มีสิทธิเข้ารับการคัดเลือก วัน เวลา และสถานที่คัดเลือกเพื่อบรรจุ และแต่งตั้งบุคคลเข้ารับราชการเป็นข้าราชการกรุงเทพมหานครสามัญ สังกัดสำนักการแพทย์ ครั้งที่ ๒/๒๕๖๔ ในตำแหน่งประเภททั่วไป ระดับปฏิบัติงาน ได้แก่ เจ้าพนักงานเภสัชกรรมปฏิบัติงาน และตำแหน่งประเภทวิชาการ ระดับปฏิบัติการ ได้แก่ นายแพทย์ปฏิบัติการ ทันตแพทย์ปฏิบัติการ เภสัชกรปฏิบัติการ นักวิชาการเวชสลิติ-ปฏิบัติการ นักเทคโนโลยีหัวใจและทรวงอกปฏิบัติการ นักเวชศาสตร์การสื่อความหมายปฏิบัติการ นักรังสีการแพทย์-ปฏิบัติการ และพยาบาลวิชาชีพปฏิบัติการ และสำนักการแพทย์ได้ดำเนินการตามที่ผู้ว่าราชการกรุงเทพมหานคร เห็นชอบแนวทางปฏิบัติและขั้นตอนการดำเนินการคัดเลือก ตามหนังสือสำนักงาน ก.ก. ด่วนมาก ที่ กท ๐๓๐๒/๑๓๓๒ ลงวันที่ ๔ พฤษภาคม ๒๕๕๕ โดยได้ตรวจสอบคุณสมบัติทั่วไป และคุณสมบัติเฉพาะสำหรับตำแหน่งของผู้สมัคร เข้ารับการคัดเลือกแล้ว นั้น

สำนักงาน ก.ก. จึงประกาศรายชื่อผู้มีสิทธิเข้ารับการคัดเลือก วัน เวลา และวิธีปฏิบัติในการคัดเลือก ตามที่สำนักการแพทย์กำหนด ดังรายละเอียดแนบท้ายประกาศนี้ โดยการประกาศรายชื่อผู้ผ่านการคัดเลือก จะประกาศให้ทราบก่อนวันรายงานตัวเพื่อเข้ารับราชการไม่น้อยกว่า ๕ วันทำการ ณ ที่ปิดประกาศกลุ่มงาน การเจ้าหน้าที่ สำนักงานเลขานุการ สำนักการแพทย์ อาคารสำนักการแพทย์ ชั้น ๓ ถนนมหาจักร แขวงป้อมปราบ เขตป้อมปราบศัตรูพ่าย กรุงเทพมหานคร ทางเว็บไซต์สำนักการแพทย์ http://www.msdbangkok.go.th และทางเว็บไซต์สำนักงานเลขานุการ สำนักการแพทย์ http://www.sdmsd.go.th

อนึ่ง ถ้าปรากฏว่ามีการทุจริตหรือส่อไปในทางทุจริตอันอาจทำให้เกิดความไม่เป็นธรรม ในการคัดเลือก อาจพิจารณาให้ยกเลิกการคัดเลือกครั้งนี้ทั้งหมดหรือยกเลิกการคัดเลือกเฉพาะตำแหน่งหรือ ยกเลิกการคัดเลือกเฉพาะรายที่เกิดการทุจริตหรือส่อไปในทางทุจริตตามแต่จะเห็นสมควรได้ สำหรับผู้ที่ทุจริต และผู้ที่มีส่วนเกี่ยวข้องกับการทุจริตหรือส่อไปในทางทุจริตจะไม่มีสิทธิเข้ารับการคัดเลือกและไม่มีสิทธิสมัคร เข้ารับการคัดเลือกเป็นข้าราชการกรุงเทพมหานครอีกต่อไป

ประกาศ ณ วันที่ ๑៩ สิงหาคม พ.ศ. ๒๕๖๔

(นายณัฐพงศ์ ดิษยบุตร) หัวหน้าสำนักงาน ก.ก. ผู้ดำเนินการคัดเลือก <u>บัญชีประกาศรายชื่อผู้มีสิทธิเข้ารับการคัดเลือก วัน เวลา และวิธีปฏิบัติในการคัดเลือกเพื่อบรรจุและ</u> แต่งตั้งบุคคลเข้ารับราชการเป็นข้าราชการกรุงเทพมหานครสามัญ สังกัดสำนักการแพทย์ ครั้งที่ ๒/๒๕๖๔

<u>ตำแหน่งประเภททั่วไป ระดับปฏิบัติงาน</u>

ตำแหน่งเจ้าพนักงานเภสัชกรรมปฏิบัติงาน จำนวน ๙ อัตรา ดังนี้

<u>โรงพยาบาลกลาง</u>

กลุ่มภารกิจด้านบริการตติยภูมิ

กลุ่มงานเภสัชกรรม

- เจ้าพนักงานเภสัชกรรมปฏิบัติงาน จำนวน ๑ อัตรา

- ไม่มีผู้สมัคร -

<u>โรงพยาบาลตากสิน</u>

กลุ่มภารกิจด้านบริการตติยภูมิ

กลุ่มงานเภสัชกรรม

- เจ้าพนักงานเภสัชกรรมปฏิบัติงาน

จำนวน ๔ อัตรา

มีผู้สมัคร ๓ ราย

| เลขประจำตัวสอบ | រ                  | ายชื่อผู้สมัคร |   |
|----------------|--------------------|----------------|---|
| ୕              | นางสาวนภัสนันท์    | หนักทอง        |   |
| lo             | นางสาวเพ็ญนภา      | ทินมาตย์       | , |
| តា             | สิบเอกโรจนศักดิ์   | ดวงสีดา        |   |
| วับสอบสัมภาษณ์ | วันพธที่ ๑ กันยายน | l letter       |   |

วันสอบสัมภาษณ์ เวลารายงานตัว เวลาสอบ

මේ. දීර Ц.

: ໑ຓ.୦୦ - ໑៦.୦୦ ଧ.

<u>โรงพยาบาลเจริญกรุงประชารักษ์</u> กลุ่มภารกิจด้านบริการตติยภูมิ

กลุ่มงานเภสัชกรรม

- เจ้าพนักงานเภสัชกรรมปฏิบัติงาน

จำนวน ๑ อัตรา

- ไม่มีผู้สมัคร -

<u>โรงพยาบาลเวชการุณย์รัศมิ์</u>

กลุ่มภารกิจด้านบริการทุติยภูมิระดับสูง

กลุ่มงานเภสัชกรรม

- เจ้าพนักงานเภสัชกรรมปฏิบัติงาน จำนวน ๑ อัตรา

มีผู้สมัคร ๑ ราย

| เลขประจำตัวสอบ |   |                 | รายชื่อผู้สมัคร |                                                                                                    |
|----------------|---|-----------------|-----------------|----------------------------------------------------------------------------------------------------|
| ଭ              |   | นายศุภสวัสดิ์   | ห้อยทอง         |                                                                                                    |
| วันสอบสัมภาษณ์ | : | วันอังคารที่ ๓๑ | สิงหาคม ๒๕๖๔    | and the second second second second second second second second second second second second second second second                                                                                                    |
| เวลารายงานตัว  | : | ಂಡ.೯೦ ೩.        |                 | for the second second s |
| เวลาสอบ        | : | ୦๙.୦୦ - ୭୭.୦୦   | ่ว น.           | 1 The A                                                                                                    |

#### <u>โรงพยาบาลราชพิพัฒน์</u>

กลุ่มภารกิจด้านบริการทุติยภูมิระดับสูง

#### กลุ่มงานเภสัชกรรม

- เจ้าพนักงานเภสัชกรรมปฏิบัติงาน

จำนวน ๑ อัตรา

มีผู้สมัคร ๓ ราย

| เลขประจำตัวสอบ | ร            | ายชื่อผู้สมัคร |
|----------------|--------------|----------------|
|                | นางสาวธณวรรณ | อยู่ศูนย์ตรง   |
| 6              | นางสาวช่อผกา | ช่วยคูณ        |
| តា             | นางสาวกัญวรา | แก่นท้าว       |

วันสอบสัมภาษณ์ เวลารายงานตัว เวลาสอบ

ಂಡ.೯೦ ೩.

วันพุธที่ ๑ กันยายน ๒๕๖๔

: ୦๙.୦୦ - ୭୦.୦୦ ଧ.

#### <u>โรงพยาบาลคลองสามวา</u>

กลุ่มงานบริการทางการแพทย์

- เจ้าพนักงานเภสัชกรรมปฏิบัติงาน จำนวน ๑ อัตรา

- ไม่มีผู้สมัคร -

<u>ตำแหน่งประเภทวิชาการ ระดับปฏิบัติการ</u>

(๑) ตำแหน่งนายแพทย์ปฏิบัติการ จำนวน ๓๓ อัตรา ดังนี้

<u>โรงพยาบาลกลาง</u>

กลุ่มภารกิจด้านบริการตติยภูมิ

กลุ่มงานเวชศาสตร์ฉุกเฉินและนิติเวชวิทยา

 นายแพทย์ปฏิบัติการ (รับเฉพาะวุฒิบัตรแสดงความรู้ความชำนาญในการประกอบวิชาชีพเวชกรรม สาขาเวชศาสตร์ฉุกเฉิน) จำนวน ๑ อัตรา มีผู้สมัคร ๑ ราย

| เลขประจำตัวสอบ | • | รายชื่อผู้สมัคร              |
|----------------|---|------------------------------|
| ଭ              |   | นางสาวภัณฑิรา ภูมิศานติพงศ์  |
| วันสอบสัมภาษณ์ | : | วันอังคารที่ ๓๑ สิงหาคม ๒๕๖๔ |
| เวลารายงานตัว  | : | මේ. දීර Ц.                   |
| เวลาสอบ        | : | ଭ୩.୦୦ -                      |

#### กลุ่มงานศัลยกรรม

 นายแพทย์ปฏิบัติการ (รับเฉพาะวุฒิบัตรแสดงความรู้ความชำนาญในการประกอบวิชาชีพเวชกรรม สาขาศัลยศาสตร์ยูโรวิทยา หรือ สาขาศัลยศาสตร์) จำนวน ๒ อัตรา มีผู้สมัคร ๒ ราย

| เลขประจำตัวสอบ |              | รายชื่อผู้สมัคร |                |
|----------------|--------------|-----------------|----------------|
| 0              | นายก่อฤกษ์   | ศักดิ์สุภา      |                |
| . bo           | นางสาวศรุตยา | เหรียญธีรวง     | A Are A tip    |
|                |              |                 |                |
|                |              | ()              | 102 3 20 month |
|                |              |                 | ง เพรินสอบ     |

1.911

| ์วันสอบสัมภาษณ์ | : | วันอังคารที่ ๓๑ สิงหาคม ๒๕๖๔ |
|-----------------|---|------------------------------|
| เวลารายงานตัว   | : | ගම.දීට Ц.                    |
| เวลาสอบ         | : | ໑ຓ.୦୦ - ໑៦.୦୦ ຆ.             |

#### กลุ่มงานจิตเวช

 นายแพทย์ปฏิบัติการ (รับเฉพาะวุฒิบัตรแสดงความรู้ความชำนาญในการประกอบวิชาชีพเวชกรรม สาขาจิตเวชศาสตร์) จำนวน ๑ อัตรา

- ไม่มีผู้สมัคร -

#### กลุ่มงานเวชศาสตร์ผู้สูงอายุ

 นายแพทย์ปฏิบัติการ (รับเฉพาะวุฒิบัตรแสดงความรู้ความชำนาญในการประกอบวิชาชีพเวชกรรม สาขาอายุรศาสตร์) จำนวน ๑ อัตรา มีผู้สมัคร ๒ ราย

| เลขประจำตัวสอบ   | รายชื่อผู้สมัคร                |
|------------------|--------------------------------|
| ଭ                | นางสาววรปภัส เฉลิมสุวิวัฒนาการ |
| ල                | นางสาวพชรกร เตชะรัตนยืนยง      |
| วันสอบสัมภาษณ์ : | วันอังคารที่ ๓๑ สิงหาคม ๒๕๖๔   |
| เวลารายงานตัว :  | මේ. දීර Ц.                     |
| เวลาสอบ :        | ໑ຓ.୦୦ - ໑๖.୦୦ ଧ.               |

<u>โรงพยาบาลตากสิน</u>

กลุ่มภารกิจด้านบริการปฐมภูมิ

กลุ่มงานอาชีวเวชกรรม

- นายแพทย์ปฏิบัติการ หัวหน้ากลุ่มงาน จำนวน ๑ อัตรา มีผู้สมัคร ๓ ราย

| เลขประจำตัวสอบ | q              | รายชื่อผู้สมัคร  |  |
|----------------|----------------|------------------|--|
| ଭ              | นายกสานติ์     | เกียรติปานอภิกุล |  |
| 6              | นายไตรรัตน์    | รัตนเดชานิรวงศ์  |  |
| . ទា           | นางสาวสิรภัทรา | ทองสว่าง         |  |

| วันสอบสัมภาษณ์ | : | วันพุธที ๑ กันยายน ๒๕๖๔ |
|----------------|---|-------------------------|
| เวลารายงานตัว  | : | <u>୭୦.୭୦ ଧ</u> .        |
| เวลาสอบ        | : | oo.mo -  මේ.୦୦          |

กลุ่มภารกิจด้านบริการตติยภูมิ

กลุ่มงานศัลยกรรม

 นายแพทย์ปฏิบัติการ (รับเฉพาะวุฒิบัตรแสดงความรู้ความชำนาญในการประกอบวิชาชีพเวชกรรม สาขาประสาทศัลยศาสตร์) จำนวน ๑ อัตรา มีผู้สมัคร ๑ ราย

| เลขประจำตัวสอบ |             | รายชื่อผู้สมัคร |                  |
|----------------|-------------|-----------------|------------------|
| ଭ              | นายอิทธิชัย | ศักดิ์อรุณชัย   | Aller & The A    |
| •<br>•         |             |                 | ( ( เว็นสอบ      |
|                |             |                 | Station of State |

Contraction of the local division of the local division of the loc

- ៣ -

| วันสอบสัมภาษณ์ | : | วันพุธที่ ๑ กันยายน ๒๕๖๔ |
|----------------|---|--------------------------|
| เวลารายงานตัว  | : | 60.60 U.                 |
| เวลาสอบ        | : | റെ.ഩഠ - ൭๒.୦୦ น.         |

#### กลุ่มงานออร์โธปิดิกส์

 นายแพทย์ปฏิบัติการ (รับเฉพาะวุฒิบัตรแสดงความรู้ความชำนาญในการประกอบวิชาชีพเวชกรรม สาขาศัลยศาสตร์ออร์โธปิดิกส์) จำนวน ๑ อัตรา มีผู้สมัคร ๑ ราย

| เลขประจำตัวสอบ   | รายชื่อผู้สมัคร              |
|------------------|------------------------------|
| ଭ                | นายสุวิทย์ ตั้งเจริญวัฒนากูร |
| วันสอบสัมภาษณ์ : | วันพุธที่ ๑ กันยายน ๒๕๖๔     |
| เวลารายงานตัว :  | ୭୦.୭୦ ଧ <i>.</i>             |
| เวลาสอบ ่        | ໑୦.๓୦ - ໑២.୦୦ ຆ.             |

#### กลุ่มงานสูติ-นรีเวชกรรม

นายแพทย์ปฏิบัติการ (รับเฉพาะวุฒิบัตรแสดงความรู้ความขำนาญในการประกอบวิชาชีพเวชกรรม
 อนุสาขามะเร็งวิทยานรีเวช) จำนวน ๑ อัตรา มีผู้สมัคร ๑ ราย

| เลขประจำตัวสอบ                             | รายชื่อผู้สมัคร                                          |
|--------------------------------------------|----------------------------------------------------------|
| <u>ه</u> .                                 | <br>นางสาวกณิษฐา บุญชวน                                  |
| วันสอบสัมภาษณ์<br>เวลารายงานตัว<br>เวลาสอบ | วันพุธที่ ๑ กันยายน ๒๕๖๕<br>๑๐.๒๐ น.<br>๑๐.๓๐ - ๑๒.๐๐ น. |

#### กลุ่มงานวิสัญญีวิทยา

 นายแพทย์ปฏิบัติการ (รับเฉพาะวุฒิบัตรแสดงความรู้ความขำนาญในการประกอบวิชาชีพเวชกรรม สาขาวิสัญญีวิทยา) จำนวน ๑ อัตรา มีผู้สมัคร ๑ ราย

| เลขประจำตัวสอบ |        | รายชื่อผู้สมัคร          |
|----------------|--------|--------------------------|
| <u>(</u> ه     |        | นางสาวพรรษพร ไทยนิยม     |
| วันสอบสัมภาษณ์ | י<br>: | วันพุธที่ ๑ กันยายน ๒๕๖๔ |
| เวลารายงานตัว  | :      | ୭୦.୭୦ ଧ.                 |
| เวลาสอบ        | :      | oo.mo -  මේ.oo U.        |

#### กลุ่มงานจิตเวช

 นายแพทย์ปฏิบัติการ (รับเฉพาะวุฒิบัตรแสดงความรู้ความชำนาญในการประกอบวิชาชีพเวชกรรม สาขาจิตเวชศาสตร์) จำนวน ๑ อัตรา มีผู้สมัคร ๑ ราย

| เลขประจำตัวสอบ |            | รายชื่อผู้สมัคร | An A was  |
|----------------|------------|-----------------|-----------|
| ଭ              | นายธนวัตน์ | ศักดิ์ธนกุล     |           |
|                |            |                 | - to have |

- ๔ -

| วันสอบสัมภาษณ์ | : | วันพุธที่ ๑ กันยายน ๒๕๖๔ |
|----------------|---|--------------------------|
| เวลารายงานตัว  | : | ໑୦.២୦ ຆ.                 |
| เวลาสอบ '      | : | ୭୦.୩୦ - ୭b.୦୦ ଧ.         |

# กลุ่มงานพยาธิวิทยา

- นายแพทย์ปฏิบัติการ (รับเฉพาะวุฒิบัตรแสดงความรู้ความชำนาญในการประกอบวิชาชีพเวชกรรม สาขาพยาธิวิทยากายวิภาค) จำนวน ๑ อัตรา

- ไม่มีผู้สมัคร -

# <u>โรงพยาบาลเจริญกรุงประชารักษ์</u> กลุ่มภารกิจด้านบริการตติยภูมิ กลุ่มงานออร์โธปิดิกส์

- นายแพทย์ปฏิบัติการ

มีผู้สมัคร ๑ ราย จำนวน ๑ อัตรา

| เลขประจำตัวสอบ                          | รายชื่อผู้สมัคร                |
|-----------------------------------------|--------------------------------|
| ଭ                                       | นายฐิติ มีโอภาสมงคล            |
| วันสอบสัมภาษณ์                          | . วันจันทร์ที่ ๓๐ สิงหาคม ๒๕๖๔ |
| เวลารายงานตัว                           | ର୍ଲ.ଝ୦ ଧ.                      |
| เวลาสอบ                                 | ୭ <u>ଝ.୦୦</u> - ୭୭.୦୦ ଧ.       |
| กลุ่มงานสูติ-นรีเวชกรรม                 |                                |
| - นายแพทย์ปฏิบัติการ                    | จำนวน ๑ อัตรา                  |
| - ไม่มีผู้สมัคร -                       |                                |
| กลุ่มงานพยาธิวิทยา                      |                                |
| - นายแพทย์ปฏิบัติการ                    | จำนวน ๑ อัตรา                  |
| - ไม่มีผู้สมัคร -                       | · · · · ·                      |
| โรงพยาบาลหลวงพ่อทวีศักดิ์ ขุตินุธโร อุร | ทิศ                            |
| กลุ่มภารกิจด้านบริการปฐมภูมิ            |                                |
| กลุ่มงานประกันสุขภาพ                    |                                |
| - นายแพทย์ปฏิบัติการ                    | จำนวน ๑ อัตรา มีผู้สมัคร ๑ ราย |
| เลขประจำตัวสอบ                          | รายชื่อผู้สมัคร                |
| ୭                                       | นางสาวกนิษฐา เพิกโสภณ          |

| วันสอบสัมภาษณ์ | : | วันจันทร์ที่ ๓๐ สิงหาคม ๒๕๖๔ |          |
|----------------|---|------------------------------|----------|
| เวลารายงานตัว  | : | ୦๙.ଝଁ୦ ଧ.                    |          |
| เวลาสอบ        | : | ୭୦.୦୦ - ୭b.୦୦ ଧ.             | An A man |

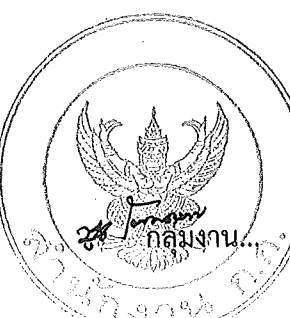

# กลุ่มงานเวชศาสตร์ชุมชนและเวชศาสตร์ผู้สูงอายุ

| - นายแพทย์ปฏิบัติการ | จำนวน ๑ อัตรา | มีผู้สมัคร ๒ ราย |
|----------------------|---------------|------------------|
| เลขประจำตัวสอบ       |               | รายชื่อผู้สมัคร  |
| . (6)                | นางสาวกรกช    | ตฤษณวสุนธรา      |
| ଡ                    | นางสาวญาณิศา  | บุญย้อย          |

วันสอบสัมภาษณ์ : วันจันทร์ที่ ๓๐ สิงหาคม ๒๕๖๔ เวลารายงานตัว : ๐๙.๕๐ น. เวลาสอบ : ๑๐.๐๐ - ๑๒.๐๐ น.

## กลุ่มภารกิจด้านบริการทุติยภูมิระดับสูง

#### กลุ่มงานนิติเวชวิทยา

- นายแพทย์ปฏิบัติการ หัวหน้ากลุ่มงาน จำนวน ๑ อัตรา

- ไม่มีผู้สมัคร - 🐪

#### กลุ่มงานศัลยกรรม

- นายแพทย์ปฏิบัติการ

จำนวน ๑ อัตรา มีผู้สมัคร ๑ ราย

เลขประจำตัวสอบ รายชื่อผู้สมัคร ๑ นางสาวกุลภรณ์ ชาญหรรษา วันสอบสัมภาษณ์ : วันจันทร์ที่ ๓๐ สิงหาคม ๒๕๖๔ เวลารายงานตัว : ๐๙.๕๐ น.

เวลาสอบ : ๑୦.୦୦ - ๑๒.୦୦ น.

·

#### กลุ่มงานออร์โธปิดิกส์

- นายแพทย์ปฏิบัติการ

จำนวน ๑ อัตรา มีผู้สมัคร ๑

มีผู้สมัคร ๓ ราย

| เลขประจำตัวสอบ |          | รายชื่อผู้สมัคร |  |
|----------------|----------|-----------------|--|
| ଭ              | นายณัฐ   | ทินกร           |  |
| 6              | นายภากร  | พุทธานุภาพ      |  |
| ព              | นายนภัทร | ไชยเวช          |  |

วันสอบสัมภาษณ์

วันจันทร์ที่ ๓๐ฺสิงหาคม ๒๕๖๔

เวลารายงานตัว เวลาสอบ

୦๙.ଝ୦ ଧ.

: ໑୦.୦୦ - ໑୭.୦୦ ଧ.

## <u>โรงพยาบาลเวชการุณย์รัศมิ์</u>

## <u>กลุ่มภารกิจด้านบริการปฐมภูมิ</u>

กลุ่มงานประกันสุขภาพ

- นายแพทย์ปฏิบัติการ

จำนวน ๑ อัตรา

มีผู้สมัคร ๑ ราย

| เลขประจำตัวสอบ |   | รายชื่อผู้สมัคร |              |  |
|----------------|---|-----------------|--------------|--|
| ୍ଭ             |   | นายนพนันท์      | แป้นแก้ว     |  |
| วันสอบสัมภาษณ์ | : | วันอังคารที่ ๓๑ | สิงหาคม ๒๕๖๔ |  |

เวลารายงานตัว : ๐๘.๕๐ น.

เวลาสอบ : ๐๙.୦୦ - ๑๒.୦୦ น.

กลุ่มงานสูติ-นรีเวชกรรม

- นายแพทย์ปฏิบัติการ จำนวน ๒ อัตรา มีผู้สมัคร ๒ ราย

| เลขประจำตัวสอบ | 5'             | ายชื่อผู้สมัคร |  |
|----------------|----------------|----------------|--|
| ଭ              | นายพีรวัส      | อิ่มกมล        |  |
| ଡ              | นางสาวกานต์ชนก | ลีวิริยะเลิศ   |  |

| วันสอบสัมภาษณ์ | ; | วันอังคารที่ | ຓ໑ | สิงหาคม | ക്ര |
|----------------|---|--------------|----|---------|-----|
| วลารายงานตัว   | : | ಂಡ.೯೦ ೩.     |    |         |     |

เวลาสอบ : ๐๙.୦୦ - ๑๒.୦୦ น.

#### <u>โรงพยาบาลสิรินธร</u>

กลุ่มภารกิจด้านบริการตติยภูมิ

กลุ่มงานเวขศาสตร์ฉุกเฉินและนิติเวขวิทยา

 นายแพทย์ปฏิบัติการ (รับเฉพาะวุฒิบัตรแสดงความรู้ความชำนาญในการประกอบวิชาชีพเวชกรรม สาขาเวชศาสตร์ฉุกเฉิน) จำนวน ๒ อัตรา

- ไม่มีผู้สมัคร -

#### กลุ่มงานสูติ-นรีเวชกรรม

- นายแพทย์ปฏิบัติการ (รับเฉพาะวุฒิบัตรแสดงความรู้ความชำนาญในการประกอบวิชาชีพเวชกรรม สาขาสูติศาสตร์และนรีเวชวิทยา) จำนวน ๑ อัตรา มีผู้สมัคร ๑ ราย

| เลขประจำตัวสอบ |   | รายชื่อผู้สมัคร               | · .     |
|----------------|---|-------------------------------|---------|
| ଭ              |   | นายนพเมศฐ์ ศรีจารุสิทธิ์      |         |
| วันสอบสัมภาษณ์ | : | วันพฤหัสบดีที่ ๒ กันยายน ๒๕๖๔ |         |
| เวลารายงานตัว  | : | ಂಡ.೬೦ ೩.                      |         |
| เวลาสอบ        | : | ୦๙.୦୦ - ୭୭.୦୦ ଧ.              | Ar a sh |

#### กลุ่มงานธนาคารเลือด

นายแพทย์ปฏิบัติการ หัวหน้ากลุ่มงาน (รับเฉพาะวุฒิบัตรแสดงความรู้ความชำนาญในการประกอบวิชาชีพ
 เวชกรรม สาขาอายุรศาสตร์โรคเลือด) จำนวน ๑ อัตรา มีผู้สมัคร ๑ ราย

| เลขประจำตัวสอบ | รายชื่อผู้สมัคร               |
|----------------|-------------------------------|
| ି ଭ            | นางสาวชนากานต์ คณิตธรรมนิยม   |
| วันสอบสัมภาษณ์ | วันพฤหัสบดีที่ ๒ กันยายน ๒๕๖๔ |
| เวลารายงานตัว  | ಂಡ.೬೦ ೩.                      |
| เวลาสอบ :      | ୦๙.୦୦ – ରb.୦୦ ଧ.              |

#### กลุ่มงานเวชศาสตร์ผู้สูงอายุ

นายแพทย์ปฏิบัติการ หัวหน้ากลุ่มงาน (รับเฉพาะวุฒิบัตรแสดงความรู้ความชำนาญในการประกอบวิชาชีพ
 เวชกรรม อนุสาขาอายุรศาสตร์ผู้สูงอายุ หรือ สาขาประสาทวิทยา) จำนวน ๑ อัตรา

- ไม่มีผู้สมัคร -

## <u>โรงพยาบาลผู้สูงอายุบางขุนเทียน</u>

#### กลุ่มภารกิจด้านสนับสนุนบริการและระบบคุณภาพ กลุ่มงาบพัฒนาคุณภาพ อาชีาอบางัยและสิ่งแวดล้อง

| บย่ำง.เทพพ. | นาพุณภาพ | <b>ด.</b> เ | ามยและสง | แก่งเยอท |
|-------------|----------|-------------|----------|----------|
|             |          |             |          |          |

| - นายแพทย์ปฏิบัติการ | จำ | นวน ๑ อัตรา มีผู้       | สมัคร ๒ ราย    |
|----------------------|----|-------------------------|----------------|
| เลขประจำตัวสอบ       |    | รายจึ                   | ชื่อผู้สมัคร   |
| ଭ                    |    | นายณัฐวัฒน์             | คุตมาสูนย์     |
| ්න                   |    | นายนภัทร                | โอภาสเอี่ยมขจร |
| วันสอบสัมภาษณ์       | :  | วันจันทร์ที่ ๓๐ สิงหาคม | ୲ଌଝ୍ରହଙ୍       |

| เวลารายงานตัว | : | ಂಡ.೬೦ ೩.         |
|---------------|---|------------------|
| เวลาสอบ       | : | ୦๙.୦୦ - ୦๙.៥୦ ଧ. |

# กลุ่มภารกิจด้านบริการปฐมภูมิ กลุ่มงานเวชศาสตร์ชุมชน

- นายแพทย์ปฏิบัติการ จำนวน ๑ อัตรา มีผู้สมัคร ๑ ราย

| เลขประจำตัวสอบ |   | รายขึ                   | <b>่อผู้สมัคร</b>    |
|----------------|---|-------------------------|----------------------|
| ଭ              |   | นางชนิกานต์             | ชูเชิด เหรียญพานิชย์ |
| วันสอบสัมภาษณ์ | : | วันจันทร์ที่ ๓๐ สิงหาคม | <u></u> මඳීවඳ        |
| เวลารายงานตัว  | : | ೦ಡ.೯೦ ೩.                |                      |
| เวลาสอบ        | : | ୦ଟ.୦୦ - ୦ଟ.ଝଁ୦ ଧ.       |                      |

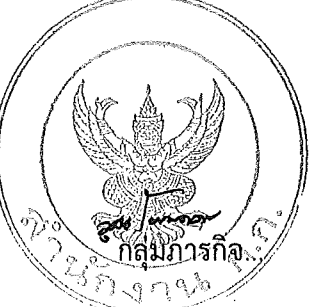

## กลุ่มภารกิจด้านบริการทุติยภูมิระดับสูง

กลุ่มงานเวขศาสตร์ฉุกเฉินและนิติเวชวิทยา

 นายแพทย์ปฏิบัติการ (รับเฉพาะวุฒิบัตรแสดงความรู้ความชำนาญในการประกอบวิชาชีพเวชกรรม สาขาเวชศาสตร์ฉุกเฉิน) จำนวน ๑ อัตรา

- ไม่มีผู้สมัคร -

#### กลุ่มงานอายุรกรรม

- นายแพทย์ปฏิบัติการ (รับเฉพาะวุฒิบัตรแสดงความรู้ความชำนาญในการประกอบวิชาชีพเวชกรรม สาขาอายุรศาสตร์) จำนวน ๑ อัตรา มีผู้สมัคร ๑ ราย

| เลขประจำตัวสอบ |   | 5'                     | ายชื่อผู้สมัคร |  |
|----------------|---|------------------------|----------------|--|
| ଭ              |   | นางสาวญาณิศา           | จิตรวานิชกุล   |  |
| วันสอบสัมภาษณ์ | : | วันจันทร์ที่ ๓๐ สิงหาเ | ୩୩ ଜଣ୍ଟବ୍ୟ     |  |
| เวลารายงานตัว  | : | ಂಡ.೯೦ ೩.               |                |  |
| เวลาสอบ        | : | ୦๙.୦୦ - ୦๙.ଝଁ୦ ଧ.      |                |  |

#### ศูนย์เวชศาสตร์ผู้สูงอายุ

 นายแพทย์ปฏิบัติการ (รับเฉพาะวุฒิบัตรแสดงความรู้ความชำนาญในการประกอบวิชาชีพเวชกรรม สาขาอายุรศาสตร์ หรือ สาขาจิตเวชศาสตร์ หรือ สาขาเวชศาสตร์ครอบครัว) จำนวน ๑ อัตรา

- ไม่มีผู้สมัคร -

(๒) ตำแหน่งทันตแพทย์ปฏิบัติการ จำนวน ๑ อัตรา ดังนี้

<u>โรงพยาบาลเวขการุณย์รัศมิ์</u>

```
กลุ่มภารกิจด้านบริการทุติยภูมิระดับสูง
```

กลุ่มงานทันตกรรม

- ทันตแพทย์ปฏิบัติการ

จำนวน ๑ อัตรา

มีผู้สมัคร ๑ ราย

| เลขประจำตัวสอบ | รายชื่อผู้สมัคร                        |
|----------------|----------------------------------------|
| <b></b>        | นางสาวกนกพร ตั้งสกุล                   |
| ,              | ······································ |

| วันสอบสัมภาษณ์ | : | วันอังคารที่ ๓๑ สิงหาคม ๒๕๖๔ |
|----------------|---|------------------------------|
| เวลารายงานตัว  | : | ೦ಡ.೯೦ ೩.                     |
| เวลาสอบ        | : | ୦๙.୦୦ - ର២.୦୦ ଧ.             |
|                |   |                              |

(๓) ตำแหน่งเภสัชกรปฏิบัติการ จำนวน ๑ อัตรา ดังนี้ <u>โรงพยาบาลเวชการุณย์รัศมิ์</u>

กลุ่มภารกิจด้านบริการทุติยภูมิระดับสูง

กลุ่มงานเภสัชกรรม

- เภสัชกรปฏิบัติการ จำนวน ๑ อัตรา

อัตรา มีผู้สมัคร ๗ ราย

เลขประจำตัวสอบ รายชื่อผู้สมัคร นางสาวกุสุมา ดอรอมาน ୭ นางสาวไอริณ รู้คุณ ୭ นายเดชกร **มหาวิจิตร** តា นายดนตรี หงส์ทอง ¢ Ľ นายสันตชัย ณ นคร นางสาวนิรัชพร Ь บวรสมบูรณ์กุล นางสาวรุสนีย์ จิตรสุข ബ

วันสอบสัมภาษณ์ : วันอังคารที่ ๓๑ สิงหาคม ๒๕๖๔ เวลารายงานตัว : ๐๘.๕๐ น. เวลาสอบ : ๐๙.๐๐ - ๑๒.๐๐ น.

(๔) ตำแหน่งนักวิชาการเวชสถิติปฏิบัติการ จำนวน ๒ อัตรา ดังนี้ <u>โรงพยาบาลกลาง</u>

กลุ่มภารกิจด้านสนับสนุนบริการและระบบคุณภาพ

ฝ่ายวิชาการและแผนงาน

- นักวิชาการเวชสถิติปฏิบัติการ

จำนวน ๑ อัตรา มีเ

มีผู้สมัคร ๑๐ ราย

| เลขประจำตัวสอบ | รา               | ยชื่อผู้สมัคร |
|----------------|------------------|---------------|
| <b>(</b> )     | นางสาวประภาภร    | ใหญ่มีศักดิ์  |
| 6              | นายวิชระ         | หงษ์สุวรรณ    |
| តា             | นางสาวสุภาภรณ์   | เติมประชุม    |
| <u>«</u>       | นางสาวชุติมา     | จันทขัน       |
| د              | นางสาวพิรุฬห์พร  | แสนแพง        |
| 6              | นางสาวธนารีย์    | ศรีฤทธิ์      |
| ଟା             | นางสาวศิริญาภรณ์ | ทองบู่        |
| فع الم         | นายทศพร          | จันทร์สี      |
| ୍ଟ୍            | นางสาวอังสนา     | ยงศร          |
| ଭଠ             | นางสาวสิริรัตน์  | พุ่มพูน       |

| วันสอบสัมภาษณ์ | : | วันอังคารที่ ๓๑ สิงหาคม ๒๕๖๔ |
|----------------|---|------------------------------|
| เวลารายงานตัว  | : | ରଅ.ଝଁ୦ ଧ.                    |
| เวลาสอบ        | : | ໑ຓ.୦୦ - ໑៦.୦୦ ຆ.             |

#### <u>โรงพยาบาลสิรินธร</u>

กลุ่มภารกิจด้านสนับสนุนบริการและระบบคุณภาพ

ฝ่ายวิชาการและแผนงาน

- นักวิชาการเวชสถิติปฏิบัติการ

จำนวน ๑ อัตรา

มีผู้สมัคร ๘ ราย

| เลขประจำตัวสอบ | ราย             | เชื่อผู้สมัคร |
|----------------|-----------------|---------------|
| <u>(</u> )     | นางสาวประภัสสร  | รัตนวงษ์      |
| 6              | นางสาวชุลิดา    | ทาคำห่อ       |
| ្តា            | นางสาวอภัสนันท์ | โคกกระเทียม   |
| ٩              | นางสาวนัท       | จิตรานนท์     |
| ٤              | นางสาววิชุตา    | ใจน้อย        |
| d              | นางสาวริณลัญชนา | ทุ่งฝนภูมิ    |
| . ๗            | นางสาวสุวิมล    | เทียมสน       |
| ۵              | นางสาวภารดี     | เมนขุนทด      |

วันสอบสัมภาษณ์ เวลารายงานตัว เวลาสอบ

ಂಡ.೯೦ ೩

วันพฤหัสบดีที่ ๒ กันยายน ๒๕๖๔

: ୦๙.୦୦ – ୭୭.୦୦ ଧ

(๕) ตำแหน่งนักเทคโนโลยีหัวใจและทรวงอกปฏิบัติการ จำนวน ๑ อัตรา ดังนี้ <u>โรงพยาบาลเจริญกรุงประชารักษ์</u>

กลุ่มภารกิจด้านบริการตติยภูมิ

กลุ่มงานอายุรกรรม

- นักเทคโนโลยีหัวใจและทรวงอกปฏิบัติการ จำนวน ๑ อัตรา มีผู้สมัคร ๒ ราย

| เลขประจำตัวสอบ |   | ភ                    | ายชื่อผู้สมัคร |  |
|----------------|---|----------------------|----------------|--|
| 0              |   | นายวีรภัทร           | ช้าอ่ำ         |  |
| . b            |   | นางสาวกิ่งกาญจน์     | เศรษฐกิจ       |  |
| วันสอบสัมภาษณ์ | : | วันจันทร์ที่ ๓๐ สิงห | าคม ๒๕๖๔       |  |

| 100000000000000000000000000000000000000 | • | ARARMAN PIC PICE |
|-----------------------------------------|---|------------------|
| เวลารายงานตัว                           | : | ଗ୩.ଝଁ୦ ଧ.        |
| เวลาสอบ                                 | : | ଭ <u>ଟ</u> .୦୦ - |

(๖) ตำแหน่งนักเวขศาสตร์การสื่อความหมายปฏิบัติการ จำนวน ๑ อัตรา ดังนี้ โรงพยาบาลตากสิน

กลุ่มภารกิจด้านบริการตติยภูมิ

กลุ่มงานโสต ศอ นาสิก

- นักเวชศาสตร์การสื่อความหมายปฏิบัติการ จำนวน ๑ อัตรา มีผู้สมัคร ๑ ราย

| เลขประจำตัวสอบ | ×               | รายชื่อผู้สมัคร |
|----------------|-----------------|-----------------|
| <u>م</u>       | นางสาวพัทธ์ธีรา | พิพิธภูวพงศ์    |
|                |                 |                 |

- ໑໑ -

| วันสอบสัมภาษณ์ | : | วันพุธที่ ๑ กันยายน ๒๕๖๔ |
|----------------|---|--------------------------|
| เวลารายงานตัว  | : | ର២.៥୦ ଧ.                 |
| เวลาสอุบ       | : | ໑ຓ.୦୦ - ໑៦.୦୦ ຆ.         |

จำนวน ๑ อัตรา

(๗) ตำแหน่งนักรังสีการแพทย์ปฏิบัติการ จำนวน ๗ อัตรา ดังนี้

<u>โรงพยาบาลกลาง</u>

กลุ่มภารกิจด้านบริการตติยภูมิ

กลุ่มงานรังสีวิทยา

- นักรังสีการแพทย์ปฏิบัติการ

- ไม่มีผู้สมัคร -

<u>โรงพยาบาลตากสิน</u>

กลุ่มภารกิจด้านบริการตติยภูมิ กลุ่มงานรังสีวิทยา

- นักรังสีการแพทย์ปฏิบัติการ

จำนวน ๒ อัตรา

มีผู้สมัคร ๑ ราย

| เลขประจำตัวสอบ | รายชื่อผู้สมัคร            |
|----------------|----------------------------|
| ଭ              | นางสาววิไลรัตน์ เขี้ยวสด   |
| วันสอบสัมภาษณ์ | : วันพุธที่ ๑ กันยายน ๒๕๖๔ |
| เวลารายงานตัว  | ා මේ. දී ර යු.             |
| เวลาสอบ        | . ໑ຓ.୦୦ - ໑๖.୦୦ <b>૫</b> . |

<u>โรงพยาบาลเจริญกรุงประชารักษ์</u> กลุ่มภารกิจด้านบริการตติยภูมิ กลุ่มงานรังสีวิทยา

- นักรังสีการแพทย์ปฏิบัติการ

จำนวน ๑ อัตรา

มีผู้สมัคร ๑ ราย

| เลขประจำตัวสอบ<br>๑ |   | รายชื่อผู้สมัคร |                   |  |
|---------------------|---|-----------------|-------------------|--|
|                     |   | นางสุจิตตรา     | เหลืองรุ่งเกียรติ |  |
| วันสอบสัมภาษณ์      | : | วันจันทร์ที่ ๓๐ | สิงหาคม ๒๕๖๔      |  |
| เวลารายงานตัว       | : | രണ.റേ പ         |                   |  |

້າ : ໑ຓ.໕໐ ຆ.

: ๑๔.୦୦ - ๑๖.୦୦ น.

## <u>โรงพยาบาลเวชการุณย์รัศมิ์</u>

กลุ่มภารกิจด้านบริการทุติยภูมิระดับสู<sup>่</sup>ง กลุ่มงานรังสีวิทยา

เวลาสอบ

- นักรังสีการแพทย์ปฏิบัติการ

จำนวน ๑ อัตรา มีผู้สมัคร ๑ ราย

| เลขประจำตัวสอบ |             | รายชื่อผู้สมัคร |  |
|----------------|-------------|-----------------|--|
| ଭ              | นางสาวบุษยา | เรียนไธสง       |  |
|                |             |                 |  |

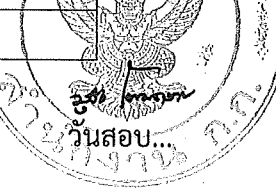

| วันสอบสัมภาษณ์ | : | วันอังคารที่ ๓๑ สิงหาคม | ଜ୍ଞ୍ଚୁଟ |
|----------------|---|-------------------------|---------|
| เวลารายงานตัว  | : | ಂಡ.೯೦ ೩                 |         |
| เวลาสอบ        | : | ୦๙.୦୦ - ୭୭.୦୦ ଧ.        |         |

<u>โรงพยาบาลผู้สูงอายุบางขุนเทียน</u> กลุ่มภารกิจด้านบริการทุติยภูมิระดับสูง กลุ่มงานรังสีวิทยา - นักรังสีการแพทย์ปฏิบัติการ

จำนวน ๑ อัตรา

# - ไม่มีผู้สมัคร -

## <u>โรงพยาบาลบางนากรุงเทพมหานคร</u>

# กลุ่มงานบริการทางการแพทย์

- นักรังสีการแพทย์ปฏิบัติการ จำนวน ๑ อัตรา มีผู้สมัคร ๒ ราย

| เลขประจำตัวสอบ |   | รายชื่อผู้สมัคร              |  |  |
|----------------|---|------------------------------|--|--|
| . 0)           |   | นางสาวกนกพร ทันการ           |  |  |
| ම              |   | นายณนต์ณเดชร์ พ่วงโตขินบัญชร |  |  |
| วันสอบสัมภาษณ์ | : | วันจันทร์ที่ ๓๐ สิงหาคม ๒๕๖๔ |  |  |
| เวลารายงานตัว  | : | ඉම. ඊට Ц.                    |  |  |
| เวลาสอบ        | : | ଭଗ.୦୦ - ଭଗ.୯୦ <b>ଧ</b> .     |  |  |

# (ส) ตำแหน่งพยาบาลวิชาชีพปฏิบัติการ จำนวน ๒๒ อัตรา ดังนี้

- <u>โรงพยาบาลกลาง</u>
- กลุ่มภารกิจด้านการพยาบาล
- ฝ่ายการพยาบาล

- พยาบาลวิชาชีพปฏิ่บัติการ

จำนวน ๓ อัตรา มีผู้

มีผู้สมัคร ๔ ราย

| เลขประจำตัวสอบ | รายชื่อผู้สมัคร |          |  |
|----------------|-----------------|----------|--|
| ଭ              | นายชูพงษ์       | สุขสำราญ |  |
| ල              | นายชิต          | ผานิล    |  |
| តា             | นางสาวประภาพร   | บุญสงวน  |  |
| ¢              | นางปิยะพัชร     | แสงดี    |  |

| วันสอบสัมภาษณ์ | : | ้วันอังคารที่ ๓๑ สิงหาคม ๒๕๖๔ |   |
|----------------|---|-------------------------------|---|
| เวลารายงานตัว  | : | මේ. ර ් ය.                    |   |
| เวลาสอบ        | : | ໑ຓ.୦୦ - ໑๖.୦୦ <sup>ຆ</sup> .  | 1 |

## <u>โรงพยาบาลตากสิน</u>

# กลุ่มภารกิจด้านการพยาบาล

ฝ่ายการพยาบาล

- พยาบาลวิชาชีพปฏิบัติการ

จำนวน ๓ อัตรา

มีผู้สมัคร ๙ ราย

| เลขประจำตัวสอบ                            | รายชื่อผู้สมัคร |            |  |
|-------------------------------------------|-----------------|------------|--|
|                                           | นางสาวศิวะพร    | ปาแสนกุล   |  |
| 6                                         | นางสาวนงค์เยาว์ | ปลื้มพวก   |  |
| តា                                        | นางปรารถนา      | ธรรมนูญ    |  |
| . C                                       | นางสาวมณีรัตน์  | บุญเสริม   |  |
| ć                                         | นางสาวรัตนาวลี  | ศรีอนันต์  |  |
| e .                                       | นายชลธี         | มะหาจันทร์ |  |
| ศ                                         | นางสาวดวงกมล    | จันทร์แก้ว |  |
| ي<br>د                                    | นางสาวชลดา      | ทองลาด     |  |
| R                                         | นางสาวนุชราภรณ์ | ทิมัน      |  |
| วันสอบสัมภาษณ์ : วันพุธที่ ๑ กันยายน ๒๕๖๔ |                 |            |  |

วันสอบสัมภาษณ์ เวลารายงานตัว เวลาสอบ

୭.୦ ୩.

:

ด๓.୦୦ - ๑๖.୦୦ น. :

<u>โรงพยาบาลเจริญกรุงประชารักษ์</u> กลุ่มภารกิจด้านการพยาบาล

ฝ่ายการพยาบาล

- พยาบาลวิชาชีพปฏิบัติการ

จำนวน ๗ อัตรา

มีผู้สมัคร ๑๑ ราย

n.g

| เลขประจำตัวสอบ   | รายชื่อผู้สมัคร                 |                  |  |
|------------------|---------------------------------|------------------|--|
| (9) ·            | นางสาวมาริสา                    | มงคลสุวบัณฑิต    |  |
| . b              | นางสาวสุเพ็ญณี                  | สุทธโส           |  |
| តា               | นางสาวอริศรา                    | อะทะ             |  |
| ¢                | นางสาวชนพิชชา                   | นาสุข            |  |
| ć                | นางสาววรรษวิษา                  | สระทองหน         |  |
| ď                | นางสาวสุปรียา                   | รุ่งเรื่องภาวรรณ |  |
| . ଗା             | นางสาวพรรณภา                    | เย็นเกษม         |  |
| ಡ                | นางสาวอัญชลี                    | ประดับศรี        |  |
| <u>ू</u>         | นางสาวณัฏฐริกา                  | แว่นแก้ว         |  |
| ඉට               | นางสาวจารุวรรณ                  | ฉิมงาม           |  |
| ଭଭ               | นางสาวปวีณา                     | นักคุ่ย          |  |
| วันสอบสัมภาษณ์ : | วันจันทร์ที่ ๓๐ สิงหาค          | א שפשפ           |  |
| เวลาสอบ :        | ଡାଗା.୯୦ µ.<br>ଭଙ୍.୦୦ - ଭଚ.୦୦ ଧ. |                  |  |

# <u>โรงพยาบาลหลวงพ่อทวีศักดิ์ ชุตินธโร อุทิศ</u> กลุ่มภารกิจด้านบริการปฐมภูมิ

กลุ่มงานเวชศาสตร์ชุมชนและเวชศาสตร์ผู้สูงอายุ

- พยาบาลวิชาชีพปฏิบัติการ จำนวน ๑ อัตรา มีผู้สมัคร ๓ ราย

| เลขประจำตัวสอบ | รายชื่อผู้สมัคร |          |  |
|----------------|-----------------|----------|--|
| ଭ              | นางสาวอิสริญา   | สมพรสิริ |  |
| ම              | นางสุวิมล       | นิกรกูล  |  |
| តា             | นางสาวสุภณิซา   | สว่างจิต |  |

| วันสอบสัมภาษณ์ | : | วันจันทร์ที่ ๓๐ สิงหาคม ๒๕๖๔ |
|----------------|---|------------------------------|
| เวลารายงานตัว  | : | ୦๙.໕୦ ଧ.                     |
| เวลาสอบ        | : | <u>୦୦.୦୦ - ୭୭.୦୦ ଥ.</u>      |

## <u>โรงพยาบาลราชพิพัฒน์</u>

กลุ่มภารกิจด้านการพยาบาล

ฝ่ายการพยาบาล

- พยาบาลวิชาชีพปฏิบัติการ

จำนวน ๑ อัตรา มีผู้สมั

มีผู้สมัคร ๓ ราย

| เลขประจำตัวสอบ | รายชื่อผู้สมัคร  |           |  |
|----------------|------------------|-----------|--|
|                | นางฉัตรตราภรณ์   | กงภูธร    |  |
| ල              | นางสาวชนินทร์ญดา | สมบัติมาก |  |
| តា             | นางสาวสิรีวรรณ   | พามา      |  |

| วันสอบสัมภาษณ์ | : | วันพุธที่ ๑ กันยายน ๒๕๖๔ |
|----------------|---|--------------------------|
| เวลารายงานตัว  | : | ಂಡ.೯೦ ೩.                 |
| เวลาสอบ        | : | ୦๙.୦୦ -                  |

## <u>โรงพยาบาลสิรินธร</u>

กลุ่มภารกิจด้านการพยาบาล

#### ฝ่ายการพยาบาล

- พยาบาลวิชาชีพปฏิบัติการ

จำนวน ๖ อัตรา

มีผู้สมัคร ๑๘ ราย

| เลขประจำตัวสอบ | รา              | รายชื่อผู้สมัคร |                                                                                                    |  |
|----------------|-----------------|-----------------|----------------------------------------------------------------------------------------------------|--|
| ଭ              | นางสาวปิยรักษ์  | จันทร์แจ้ง      |                                                                                                    |  |
| ල              | นางสาวกัญญาวีร์ | สุสม            |                                                                                                    |  |
| តា             | นางสาววรรณิภา   | สมเนตร          |                                                                                                    |  |
| ¢              | นางสาววราภรณ์   | พันธ์ขุนทด      | and the second second sec |  |
| ھ              | นางสาวสุนทรา    | สิงห์สั่งถ้ำ    |                                                                                                    |  |
| 6              | นางสาวจิตรลดา   | บุญผง           |                                                                                                    |  |
| ମ              | นางสาวรัตนาวรรณ | มลูสังข์        |                                                                                                    |  |

- ଭଝଁ -

| เลขประจำตัวสอบ | 5'              | ายชื่อผู้สมัคร |  |
|----------------|-----------------|----------------|--|
| ಡ              | นางสาวกนกวรรณ   | หล้าคำ         |  |
| ଟ              | นางสาวสุดารัตน์ | วรรณทอง        |  |
| စ္ပဝ           | นางสาวณีรนุช    | บุญประวงศ์     |  |
| ໑໑             | นายวรินทร       | บุญมา          |  |
| ୢୢୢୢୢୄୄ୶       | นางสาวสมบัติ    | ทานะสุข        |  |

| ଭଶ   | นางสาวกุลธิดา    | สุขสวัสดิ์ |
|------|------------------|------------|
| ଭଙ୍  | นางสาวสุภรัตน    | บุญมี      |
| ଉଝଁ  | นางสาวชุลีพร     | อนุจร      |
| ඉට   | นางสาวนารีรัตน์  | บุตรเจริญ  |
| ଭଟ୍ୟ | นางสาวปภาวรินทร์ | อุทธบูรณ์  |
| ଇଇ   | นางสาวเมษยา      | ไชยเมือง   |
|      |                  |            |

วันพฤหัสบดีที่ ๒ กันยาย่น ๒๕๖๔

วันสอบสัมภาษณ์

เวลารายงานตัว

මේ. ඊට ්.

: ໑ຓ.୦୦ – ໑๖.୦୦ ຆ.

:

:

# <u>โรงพยาบาลบางนากรุงเทพมหานคร</u>

เวลาสอบ

# ฝ่ายการพยาบาล

- พยาบาลวิชาชีพปฏิบัติการ

จำนวน ๑ อัตรา

มีผู้สมัคร ๒ ราย

| เลขประจำตัวสอบ     |   |                 | รายชื่อผู้สมัคร |          |                                    |
|--------------------|---|-----------------|-----------------|----------|------------------------------------|
| ଭ                  |   | นา่งศรัญญา      | นิ่มจิตต์       |          |                                    |
| စ                  |   | นางสาวกิษา      | มาศโอสถ         |          |                                    |
| วันสอบสัมภาษณ์<br> | : | วันจันทร์ที่ ๓๐ | สิงหาคม ๒๕๖๔    | A la A a |                                    |
| ุเวลารายงานตัว     | : | මේ.දීර Ц.       |                 |          | $\mathscr{Y} \setminus \mathbb{N}$ |
| เวลาสอบ            | : | ୭୩.୦୦ - ୭୩.ଝଁ୦  | วน.             |          |                                    |

## <u>วิธีปฏิบัติในการสอบสัมภาษณ์ออนไลน์ผ่านโปรแกรม Cisco Webex Meeting ในการคัดเลือก</u> เพื่อบรรจุและแต่งตั้งบุคคลเข้ารับราชการเป็นข้าราชการกรุงเทพมหานครสามัญ <u>สังกัดสำนักการแพทย์ ครั้งที่ ๒/๒๕๖๔</u>

- ๑. ให้ผู้เข้าสอบสัมภาษณ์ทุกคน ปฏิบัติตามรายละเอียดที่ระบุไว้ในข้อความนี้อย่างเคร่งครัด การไม่ปฏิบัติตาม รายละเอียดที่ได้ระบุไว้นี้ถือว่าเป็นการสละสิทธิการเข้ารับการสอบสัมภาษณ์
- ๒. ให้ผู้เข้าสอบสัมภาษณ์ตรวจสอบรายชื่อและกำหนดการสอบสัมภาษณ์ ตามเอกสารแนบท้ายประกาศรายชื่อ ผู้มีสิทธิเข้ารับการคัดเลือก วัน เวลา และวิธีปฏิบัติในการคัดเลือกเพื่อบรรจุและแต่งตั้งบุคคลเข้ารับราชการ เป็นข้าราชการกรุงเทพมหานครสามัญ สังกัดสำนักการแพทย์ ครั้งที่ ๒/๒๕๖๔
- ๓. กระบวนการสอบสัมภาษณ์ออนไลน์ มีรายละเอียดดังนี้
  - ๓.๑ การสอบสัมภาษณ์ออนไลน์จะใช้โปรแกรม Cisco Webex Meetings ผ่านคอมพิวเตอร์ หรือใช้ Application Cisco Webex ผ่านสมาร์ทโฟน หรือแท็บเล็ต โดยต้องเป็นอุปกรณ์ ที่มีกล้อง และไมโครโฟนที่สามารถสื่อสารได้ทั้งภาพและเสียง
  - ๓.๒ ผู้เข้าสอบสัมภาษณ์จะต้องดาวน์โหลดและติดตั้งโปรแกรม Cisco Webex Meetings บนคอมพิวเตอร์ หรือ Application Cisco Webex Meetings บนสมาร์ทโฟน หรือแท็บเล็ต ตามคู่มือการใช้งาน ตามเอกสารแนบท้ายนี้
  - ๓.๓ ผู้ข้าสอบสัมภาษณ์สามารถเข้าห้องสอบสัมภาษณ์ออนไลน์ผ่านลิ้งค์ (URL) หรือหมายเลขห้อง (Meeting number) หรือ QR code ตามเอกสารแนบท้ายนี้
- ๔. การเตรียมตัวในวันสอบสัมภาษณ์
  - ๔.๑ ผู้เข้าสอบสัมภาษณ์จะต้องอยู่ในห้องเพียงลำพัง ไม่มีบุคคลอื่นรบกวน และสถานที่จะต้องมีแสงสว่าง เพียงพอให้สามารถมองเห็นได้อย่างชัดเจน
  - ๔ ๒ ผู้เข้าสอบสัมภาษณ์ต้องจัดเตรียมอุปกรณ์ที่ใช้ในการสื่อสาร โดยต้องเป็นอุปกรณ์ที่มีกล้อง และไมโครโฟน ที่สามารถสื่อสารได้ทั้งภาพและเสียงได้อย่างชัดเจน สามารถมองเห็นบุคลิกภาพ อย่างน้อยขนาดครึ่งตัว ในขณะการสอบสัมภาษณ์
  - <.๓ ผู้เข้าสอบสัมภาษณ์จะต้องตรวจสอบสัญญาณ Internet ให้พร้อมใช้งานได้เป็นอย่างดี ตลอดเวลา การสัมภาษณ์
  - ๔.๔ ผู้ข้ำสอบสัมภาษณ์ต้องเตรียมบัตรประจำตัวประชาชน เพื่อใช้ยืนยันตัวตนในการสอบสัมภาษณ์
  - ๔.๕ ผู้เข้าสอบสัมภาษณ์จะต้อง กดปุ่ม JOIN MEETING เข้าร่วม Cisco Webex Meetings ตามลิ้งค์ (URL) หรือหมายเลขห้อง (Meeting number) หรือ QR code ก่อนเวลาสัมภาษณ์ออนไลน์ ๑๐ นาที เพื่อรายงานตัวเข้าสอบสัมภาษณ์ และฟังคำชี้แจงจากเจ้าหน้าที่ โดยให้ปฏิบัติตามอย่างเคร่งครัด
  - ๔.๖ เมื่อผู้เข้าสอบสัมภาษณ์ กดปุ่ม JOIN MEETING เข้าร่วม Cisco Webex Meetings ผู้เข้าสอบสัมภาษณ์ จะถูกกำหนดให้รอเข้าห้องสอบสัมภาษณ์ จะปรากฏหน้า Application Cisco Webex Meetings ให้ผู้เข้าสอบสัมภาษณ์กรอกเลขประจำตัวสอบ ชื่อ-นามสกุล ตำแหน่ง โรงพยาบาล เช่น ๑ นายมุ่งมั่น ทำงานดี นายแพทย์ โรงพยาบาลกลาง และ Email address แล้วกดปุ่ม JOIN หรือ Next โดยการสอบ สัมภาษณ์จะเรียงตามลำดับเลขประจำตัวสอบ และจะสอบสัมภาษณ์ตามตารางกำหนดการสอบสัมภาษณ์ ตามเอกสารแนบท้ายนี้
  - ๙.๗ ผู้เข้าสอบสัมภาษณ์จะเข้าห้องสัมภาษณ์ Meeting ที่ละ ๑ คน เมื่อถึงเวลาเจ้าหน้าที่ (Host) จะเป็นผู้อนุมัติ ให้ผู้เข้าสอบเข้าไปยังห้องสอบสัมภาษณ์เพื่อรับการสัมภาษณ์ โดยเรียงลำดับตามเลขประจำตัวสอบ เมื่อสอบสัมภาษณ์เสร็จแล้วให้ผู้สอบสัมภาษณ์ กด Leave meeting ออกจากโปรแกรม Cisco Webex Meetings เพื่อให้ผู้เข้าสอบในลำดับถัดไปเข้าสอบสัมภาษณ์

- ๕. ข้อตกลงและเงื่อนไขในการสอบสัมภาษณ์
  - ๕.๑ ผู้เข้าสอบสัมภาษณ์จะต้องรายงานตัว ในวัน และเวลาที่กำหนด
  - ๕.๒ ผู้เข้าสอบสัมภาษณ์จะต้องอยู่ในห้องเพียงลำพังไม่มีบุคคลอื่นรบกวน
  - ๕.๓ เอกสารที่อนุญาตให้มีในเวลาการสอบสัมภาษณ์ได้คือ บัตรประจำตัวประชาชน หรือเอกสาร เกี่ยวกับการสอบสัมภาษณ์ เท่านั้น

ไต

- ๕.๔ ผู้มีสิทธิสอบสัมภาษณ์ จะต้องแต่งกายสุภาพเรียบร้อยในวันสอบสัมภาษณ์
- ๕.๕ การไม่ปฏิบัติตามข้อตกลงและเงื่อนไขที่กำหนด จะถือว่าสละสิทธิในการเข้ารับการสอบสัมภาษณ์ในครั้งนี้

#### <u>หมายเหตุ</u>

หากมีข้อสงสัยเกี่ยวกับวิธีการสอบสัมภาษณ์ออนไลน์ผ่านโปรแกรม Cisco Webex Meetings สามารถสอบถามได้ที่ กลุ่มงานการเจ้าหน้าที่ สำนักงานเลขานุการ สำนักการแพทย์ โทรศัพท์ 6๒ ๒๒๔ ๙๗๑ฺ๑

# <u>ตารางกำหนดการสอบสัมภาษณ์ออนไลน์ผ่านโปรแกรม Cisco Webex Meetings ในการคัดเลือก</u> เพื่อบรรจุและแต่งตั้งบุคคลเข้ารับราชการเป็นข้าราชการกรุงเทพมหานครสามัญ สังกัดสำนักการแพทย์ ครั้งที่ ๒/๒๕๖๔

|    | วัน / เวลา                       | ส่วนราชเการ/ตำแจลงได                      | ຈຳนวน |                                       |
|----|----------------------------------|-------------------------------------------|-------|---------------------------------------|
| -  | สอบสัมภาษณ์                      | 01 0 10 0 1 0 1 1 0 / M 1 1 0 M 1 0 M     | (ราย) | สงค/หมายเลขหองเพื่อเข้าสู่ระบบ<br>    |
|    | วันจันทร์ที่                     |                                           |       |                                       |
|    | ๓๐ สิงหาคม ๒๕๖๔                  |                                           |       |                                       |
|    | ାମିଶୀ ୦๙.୦୦ - ୦๙.ଝଁ୦ ଧ.          | <u>โรงพยาบาลผู้สูงอายุบางขุนเทียน</u>     |       | https://qrgo.page.link/LGiWN          |
|    |                                  | - นายแพทย์ปฏิบัติการ                      |       | Meeting number : 170 676 8978         |
|    |                                  | ๑. กลุ่มงานพัฒนาคุณภาพ                    | ම     | Password : 1234                       |
|    |                                  | อาชีวอนามัย และสิ่งแวดล้อม                |       |                                       |
|    |                                  | ๒. กลุ่มงานเวชศาสตร์ชุมชน                 | ଭ     |                                       |
|    |                                  | ๓. กลุ่มงานอายุรกรรม                      | ଭ     |                                       |
| 1  | ମିଶୀ ଭ୦.୦୦ - ଭ୭.୦୦ ଧ.            | โรงพยาบาลหลวงพ่อทวีศักดิ์-                |       | https://grgo.page.link/l.GiW/N        |
|    |                                  | <u>ชุตินธโร อุทิศ</u>                     |       | Meeting number : 170 676 8978         |
|    |                                  | ๑. นายแพทย์ปฏิบัติการ                     |       | Password : 1234                       |
|    | ,                                | ๑.๑ กลุ่มงานประกันสุขภาพ                  | ,• o  |                                       |
|    |                                  | ๑.๒ กลุ่มงานเวชศาสตร์ชุมชน                | ම     |                                       |
|    |                                  | และผู้สูงอายุ                             |       | · · · · · · · · · · · · · · · · · · · |
|    |                                  | <ol> <li>๑.๓ กลุ่มงานศัลยกรรม</li> </ol>  | ଭ     |                                       |
|    | ,                                | ๑.๔ กลุ่มงานออร์โธปิดิกส์                 | តា    |                                       |
|    |                                  | ๒. พยาบาลวิชาชีพปฏิบัติการ                | តា    |                                       |
| 67 | ີລີດີ ໑ຓ.୦୦ - ໑ຓ.໕໐ <b>୳</b> . ∣ | โรงพยาบาลบางนากรุงเทพมหานคร               |       | https://qrgo.page.link/LGiWN          |
|    |                                  | ๑. นักรังสีการแพทย์ปฏิบัติการ             | ම     | Meeting number : 170 676 8978         |
|    |                                  | ๒. พยาบาลวิชาชีพปฏิบัติการ                | ල     | Password : 1234                       |
| ເວ | ଶି  ଭଙ୍.୦୦ -                     | โรงพยาบาลเจริญกรุงประชารักษ์              |       | https://grgo.page link/l GiW/N        |
|    |                                  | <ol> <li>๑. นายแพทย์ปฏิบัติการ</li> </ol> |       | Meeting number : 170 676 8978         |
|    |                                  | - กลุ่มงานออร์โธปิดิกส์                   | ଭ     | Password : 1234                       |
|    |                                  | ๒. นักรังสีการแพทย์ปฏิบัติการ             | ൭     |                                       |
|    |                                  | ๓. นักเทคโนโลยีหัวใจและทรวงอก             | ම     |                                       |
|    |                                  | ปฏิบัติการ                                |       | Ave A sup                             |
|    |                                  | ๔. พยาบาลวิชาชีพปฏิบัติการ                | ଭଭ    |                                       |
|    |                                  |                                           |       | man                                   |

9720

| วัน / เวลา              | ส่วนรวชการ /ตำแหน่ง                                            | จำนวน    |                               |
|-------------------------|----------------------------------------------------------------|----------|-------------------------------|
| สอบสัมภาษณ์             | 6191891011197 VI 166 VI L30                                    | (ราย)    | สงพ/ หมายเลขหองเพอเขาสูระบบ   |
| วันอังคารที่            |                                                                |          |                               |
| ๓๑ สิงหาคม ๒๕๖๔         |                                                                |          |                               |
| ାମିଶୀ ୦ଝ.୦୦ - ଭ២.୦୦ ଧ.  | <u>โรงพยาบาลเวชการุณย์รัศม</u> ิ์                              |          | https://qrgo.page.link/xUYgk  |
|                         | ๑. นายแพทย์ปฏิบัติการ                                          |          | Meeting number : 1700 78 9497 |
|                         | ๑.๑ กลุ่มงานประกันสุขภาพ                                       | ଭ        | password : 1234               |
|                         | ๑.๒ กลุ่มงานสูติ-นรีเวชกรรม                                    | ២        |                               |
|                         | <ol> <li>ทันตแพทย์ปฏิบัติการ</li> </ol>                        | <u>،</u> |                               |
| × .                     | <ol> <li>๓. นักรังสีการแพทย์ปฏิบัติการ</li> </ol>              | ଭ        |                               |
|                         | <ul><li>๔. เภสัชกรปฏิบัติการ</li></ul>                         | ମ        |                               |
|                         | <ol> <li>เจ้าพนักงานเภสัชกรรมปฏิบัติงาน</li> </ol>             | ଭ        |                               |
| เวิถิา ดต.୦୦ - ๑๖.୦୦ น. | โรงพยาบาลกลาง                                                  |          | https://qrgo.page.link/xUYgk  |
|                         | ๑. นายแพทย์ปฏิบัติการ                                          |          | Meeting number : 1700 78 9497 |
|                         | ๑.๑ กลุ่มงานเวขศาสตร์ฉุกเฉิน                                   | ଭ        | password : 1234               |
|                         | และนิติเวชวิทยา                                                |          |                               |
| ,                       | ์ด.๒ กลุ่มงานศัลยกรรม                                          | ୭        |                               |
|                         | ๑.๓ กลุ่มงานเวชศาสตร์ผู้สูงอายุ                                | ୭        |                               |
|                         | ๒. พยาบาลวิชาชีพปฏิบัติการ                                     | ଝ        |                               |
|                         | <ol> <li>         ฉักวิชาการเวชสถิติปฏิบัติการ     </li> </ol> | ၜဝ       |                               |

9792

| วัน / เวลา              | <br>ส่วนราชการ/ตำแหบ่ง                      | จำนวน | ลิ้งต์/หมายเลขห้อมเพื่อเข้าสระบบ |
|-------------------------|---------------------------------------------|-------|----------------------------------|
| สอบสัมภาษณ์             |                                             | (ราย) | FLAIN NY TOPPONGAPMORD POISON    |
| วันพุธที่               |                                             |       |                                  |
| ๑ กันยายน ๒๕๖๔          |                                             |       |                                  |
| ເງີຄາ ວ໔.୦୦ - ໑୦.୦୦ ૫.  | <u>โรงพยาบาลราชพิพัฒน์</u>                  |       | https://qrgo.page.link/WszE1     |
|                         | ๑. พยาบาลวิชาชีพปฏิบัติการ                  | តា    | Meeting number : 170 271 4524    |
|                         | ๒. เจ้าพนักงานเภสัชกรรมปฏิบัติงาน           | ព     | Password : 1234                  |
|                         |                                             |       |                                  |
|                         |                                             |       |                                  |
| ାମିଶୀ  ଭ୦.୩୦ - ଭ២.୦୦ ଧ. | <u>โรงพยาบาลตากสิน</u>                      |       | https://qrgo.page.link/WszE1     |
|                         | - นายแพทย์ปฏิบัติการ                        |       | Meeting number : 170 271 4524    |
|                         | ๑. กลุ่มงานอาชีวเวชกรรม                     | តា    | Password : 1234                  |
|                         | ๒. กลุ่มงานศัลยกรรม                         | ଭ     |                                  |
| 1                       | ๓. กลุ่มงานออร์โซปิดิกส์                    | ଭ     |                                  |
|                         | ๔. กลุ่มงานสูติ-นรีเวชกรรม                  | ้ด    |                                  |
| 1                       | <ol> <li>๕. กลุ่มงานวิสัญญีวิทยา</li> </ol> | ୭     |                                  |
| · · · ·                 | ๖. กลุ่มงานจิตเวช                           | ໑     |                                  |
| เวลา ด๓.୦୦ - ด๖.୦୦ น.   | โรงพยาบาลตากสิน                             |       | https://qrgo.page.link/WszE1     |
|                         | ๑. นักเวชศาสตร์การสื่อความหมาย              | ଭ     | Meeting number : 170 271 4524    |
|                         | ปฏิบัติการ                                  |       | Password : 1234                  |
|                         | ๒. นักรังสีการแพทย์ปฏิบัติการ               | ଭ     |                                  |
|                         | ๓. พยาบาลวิชาชีพปฏิบัติการ                  | ଟ     |                                  |
|                         | ๔. เจ้าพนักงานเภสัชกรรมปฏิบัติงาน           | តា    |                                  |
|                         |                                             |       | 200 300 (°                       |

19790

| วัน / เวลา             | dourons (mourse)                                                                                                    | จำนวน  | ลิ้งค์ /หมายแลตห้องเพื่อเข้าสระบบ              |
|------------------------|----------------------------------------------------------------------------------------------------|--------|------------------------------------------------|
| สอบสัมภาษณ์            | 219129 LOLI 197 MI 199 MI 199 | (ราย)  | ยางมา เกายายายายายายายายายายายายายายายายายายาย |
| วันพฤหัสบดีที่         |                                                                                                    |        |                                                |
| ๒ กันยายน ๒๕๖๔         |                                                                                                    |        |                                                |
| ାวଶୀ ୦๙.୦୦ - ୭୭.୦୦ ଧ.  | <u>โรงพยาบาลสิรินธร</u>                                                                                                    |        | https://qrgo.page.link/qnGCt                   |
|                        | ๑. นายแพทย์ปฏิบัติการ                                                                                                    |        | Meeting number : 170 354 7529                  |
|                        | . ๑.๑.กลุ่มงานสูติ-นรีเวชกรรม                                                                                                    | ଭ      | Password : 1234                                |
|                        | ๑.๒ กลุ่มงานธนาคารเลือด                                                                                                    | ଭ      |                                                |
|                        | ๒. นักวิชาการเวชสถิติปฏิบัติการ                                                                                                    | ್ಷ     |                                                |
| ໄ3ີຄາ ໑ຓ.୦୦ - ໑๖.୦୦ น. | โรงพยาบาลสิรินธร                                                                                                    |        | https://qrgo.page.link/qnGCt                   |
|                        | - พยาบาลวิชาชีพปฏิบัติการ                                                                                                    | ଭର୍ଦ୍ଦ | Meeting number : 170 354 7529                  |
|                        | •                                                                                                    |        | Password : 1234                                |

9720

- ๔ -

# คู่มือการใช้งานโปรแกรม Cisco Webex Meetings เพื่อเข้าห้องสอบสัมภาษณ์ออนไลน์

- ๑. เตรียมอุปกรณ์สำหรับการสัมภาษณ์ (อุปกรณ์ที่มีกล้องและไมค์)
   ๑.๑ โทรศัพท์ หรือ แท็บเล็ต
   ๑.๒ โน๊ตบุ๊ค หรือ คอมพิวเตอร์ (พร้อมไมค์และกล้องเว็บแคม)
- ๒. ติดตั้งโปรแกรม Cisco Webex Meetings
   ๒.๑ สำหรับโทรศัพท์หรือแท็บเล็ต ระบบปฏิบัติการ IOS

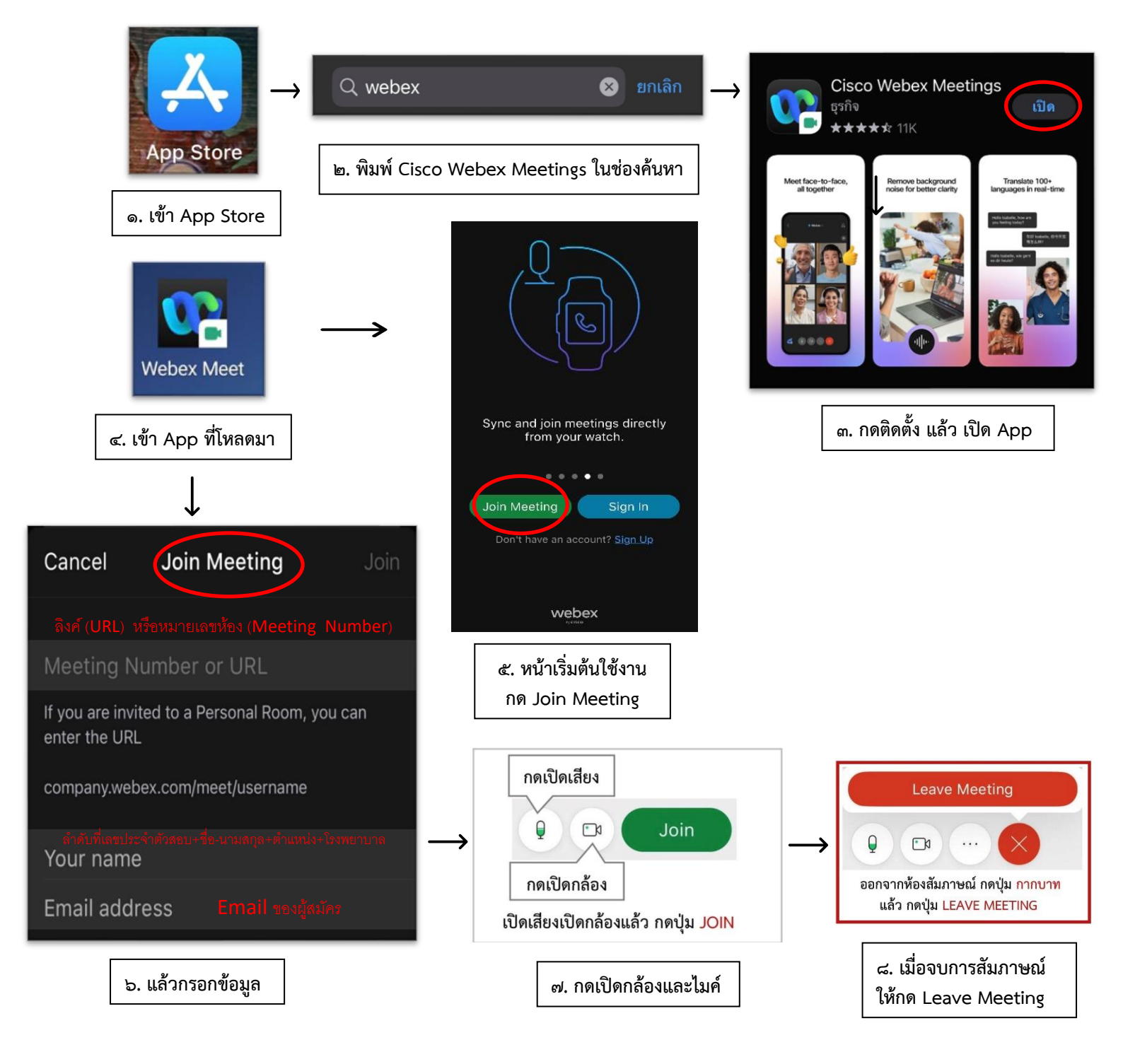

## ๒.๒ สำหรับโทรศัพท์หรือแท็บเล็ต ระบบปฏิบัติการ Android

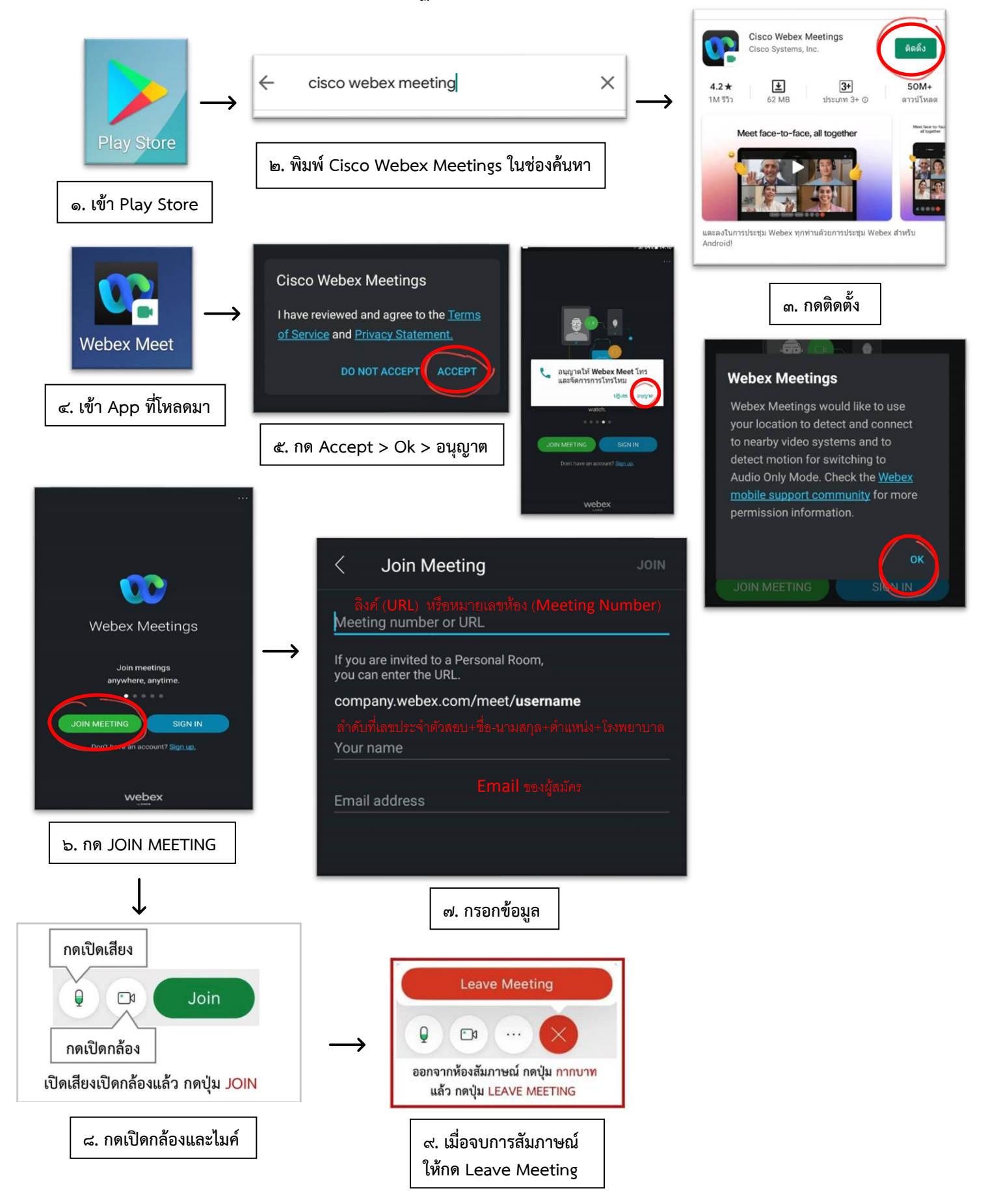

๒.๓ สำหรับโน๊ตบุ๊คหรือ PC ระบบปฏิบัติการ Window

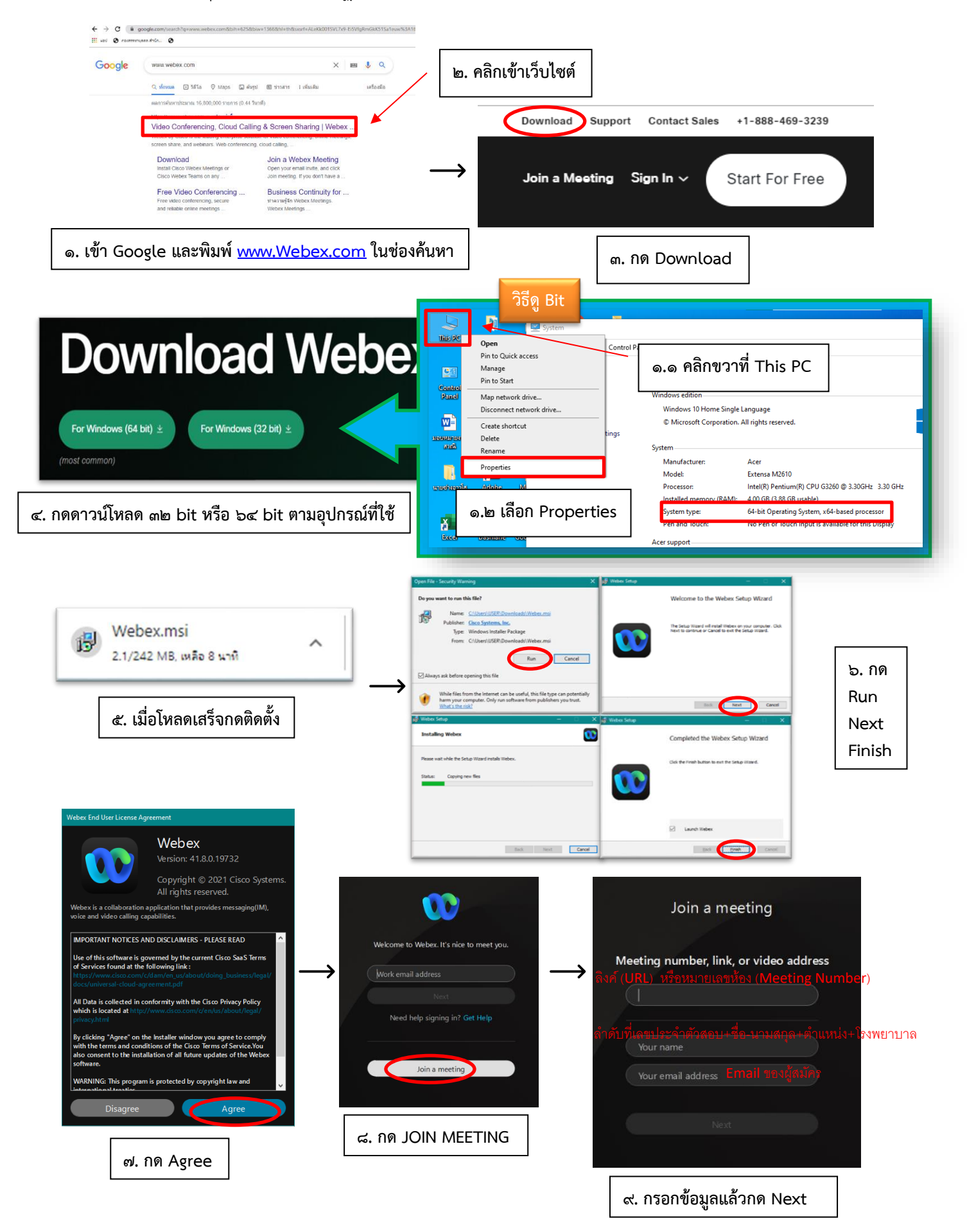

กลุ่มไลน์โอเพนแชท เพื่อประชาสัมพันธ์ ติดต่อสอบถาม การสอบสัมภาษณ์ออนไลน์ ในการคัดเลือกบุคคลเข้ารับราชการฯ สังกัดสำนักการแพทย์ ครั้งที่ ๒/๒๕๖๔

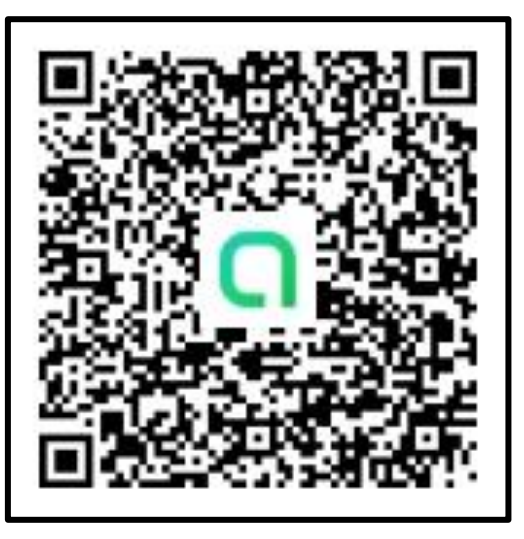

https://qrgo.page.link/QuHBV